お手元の携帯電話でバスキャッチサービスからの「利用開始メール」を受信できない 場合は、メールの受信拒否が設定されている場合があります。お手数ですが、以下の 手順よりドメイン「@**buscatch.net**」からのメールを受信できるように設定して下さい。

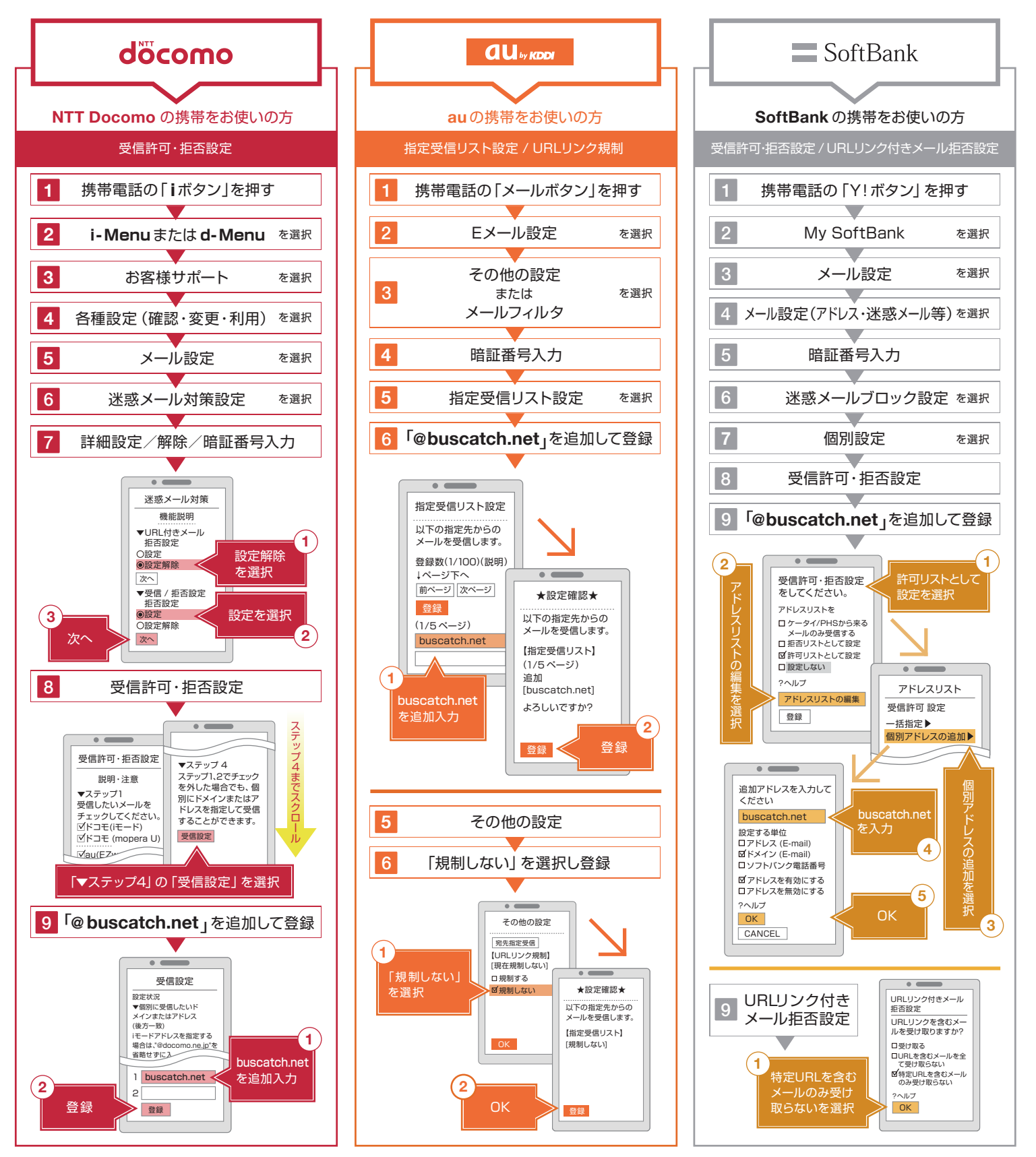

※契約ブランやスマートフォンなど一部機種によって、設定方法が異なる場合があります。上記手順で解決できない場合は、下記URLをご確認頂くか、各キャリア及びメーカーにお問い合わせください。

#### döcomo

携帯版

http://www.nttdocomo.co.jp/info/spam\_mail/measure/domain/

طلابهم http://www.au.kddi.com/notice/meiwaku/email/shitei\_jushin/ SoftBank http://mb.softbank.jp/mb/support/3G/mail/original\_mail/white.html

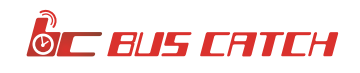

お手元のスマートフォンでバスキャッチサービスからの「利用開始メール」を受信できない場合は、 メールの受信拒否が設定されている場合があります。お手数ですが、以下の手順より ドメイン「@**buscatch.net**」からのメールを受信できるように設定して下さい。

※iPhoneをお使いの方は「iPhone/iPad版」をご確認ください。

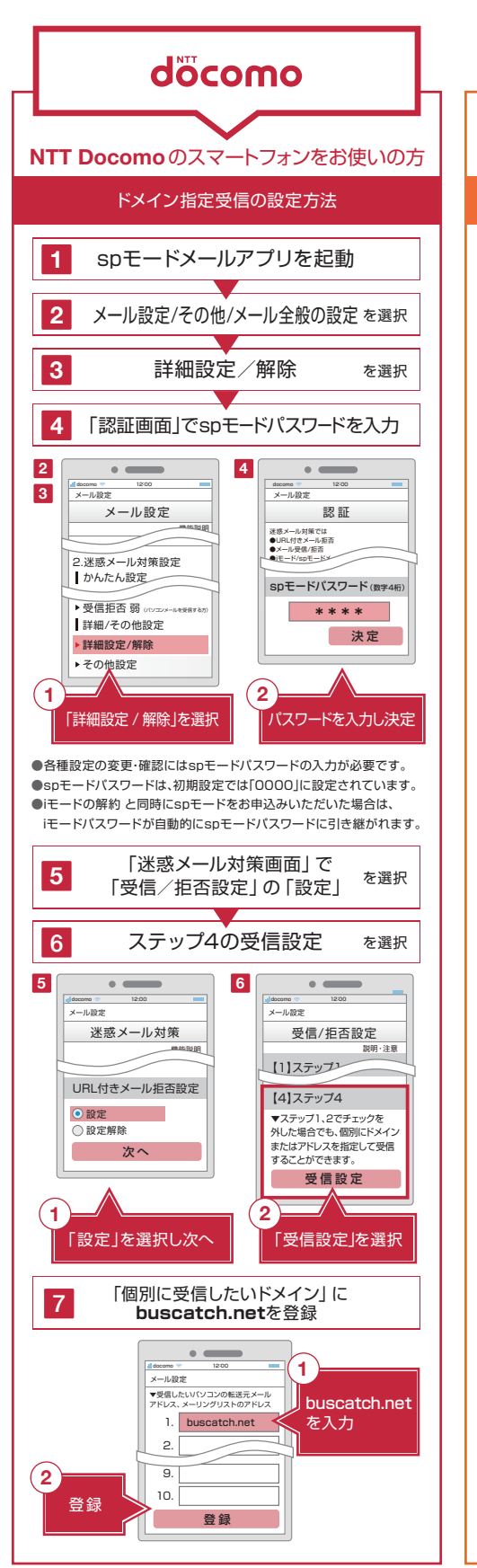

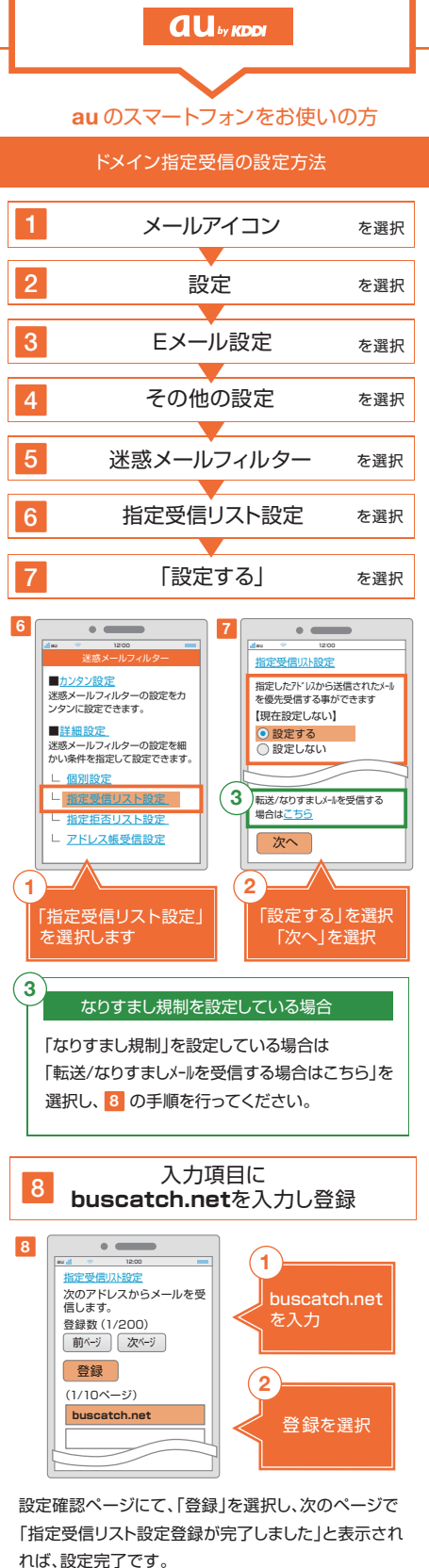

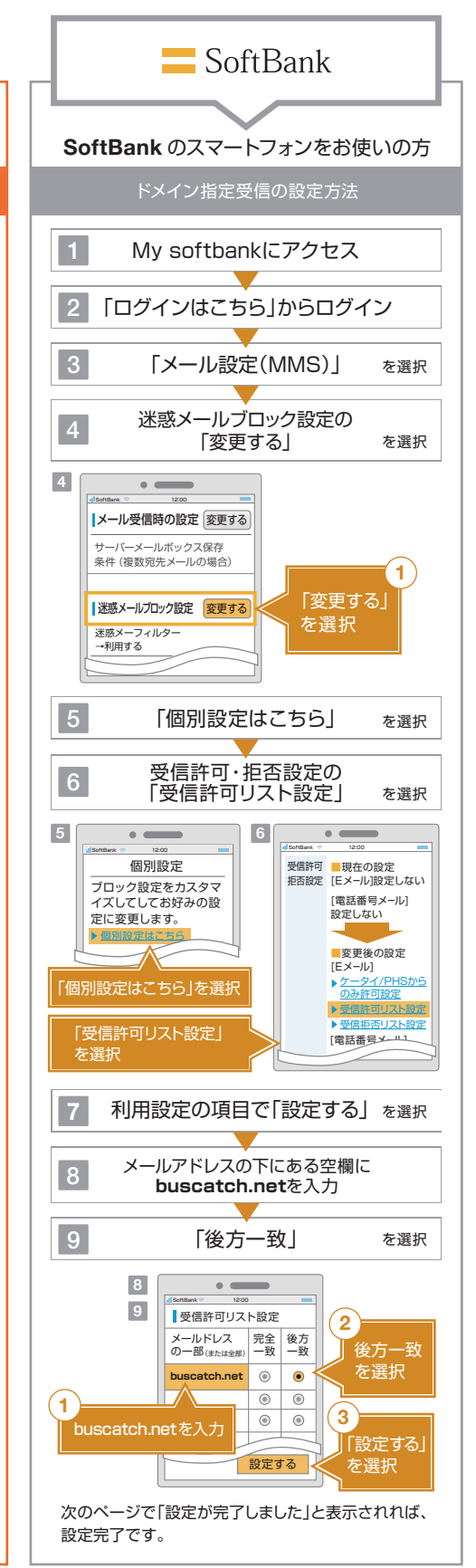

※各参考図面図は、機種により多少異なりますので予めご了承下さい。 ※契約プランなど一部機種によって、設定方法が異なる場合があります。 上記手順で解決できない場合は、下記URLをご確認頂くか、各キャリア及びメーカーにお問い合わせください。

### döcomo

http://www.nttdocomo.co.jp/info/spam\_mail/measure/ domain/setting/spmode/ du.

SoftBank http://mb.softbank.jp/mb/support/antispam/settings/ indivisual/whiteblack/

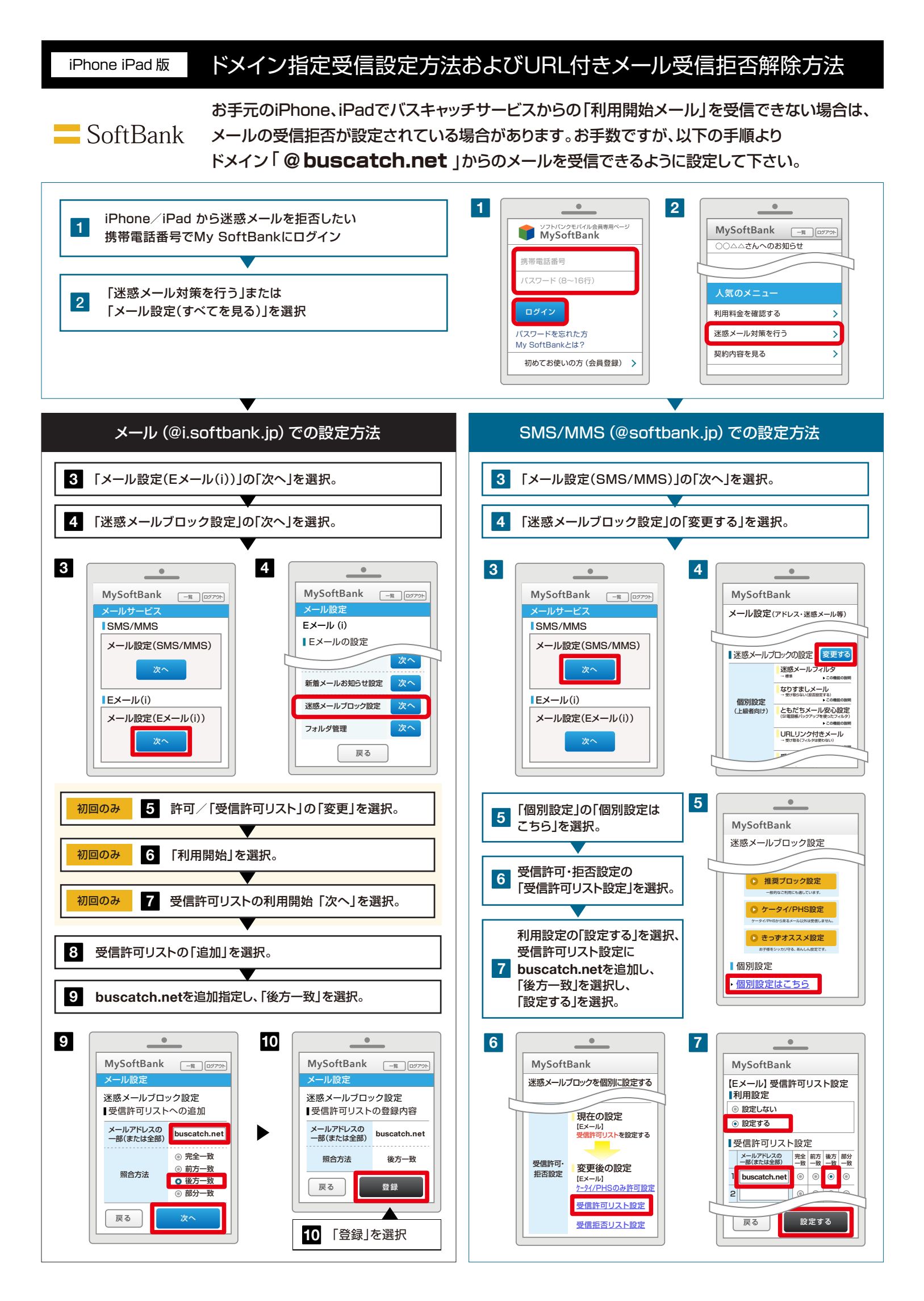

### iPhone iPad版 ドメイン指定受信設定方法およびURL付きメール受信拒否解除方法

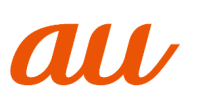

お手元のiPhone、iPadでバスキャッチサービスからの「利用開始メール」を受信できない場合は、 メールの受信拒否が設定されている場合があります。お手数ですが、以下の手順より ドメイン「 @ **buscatch.net**」からのメールを受信できるように設定して下さい。

本設定は、Wi-Fi ネットワークをオフ (「設定」>「Wi-Fi」>「オフ」) にしてご利用ください。設定完了後は、同じ手順でオンに戻してください。

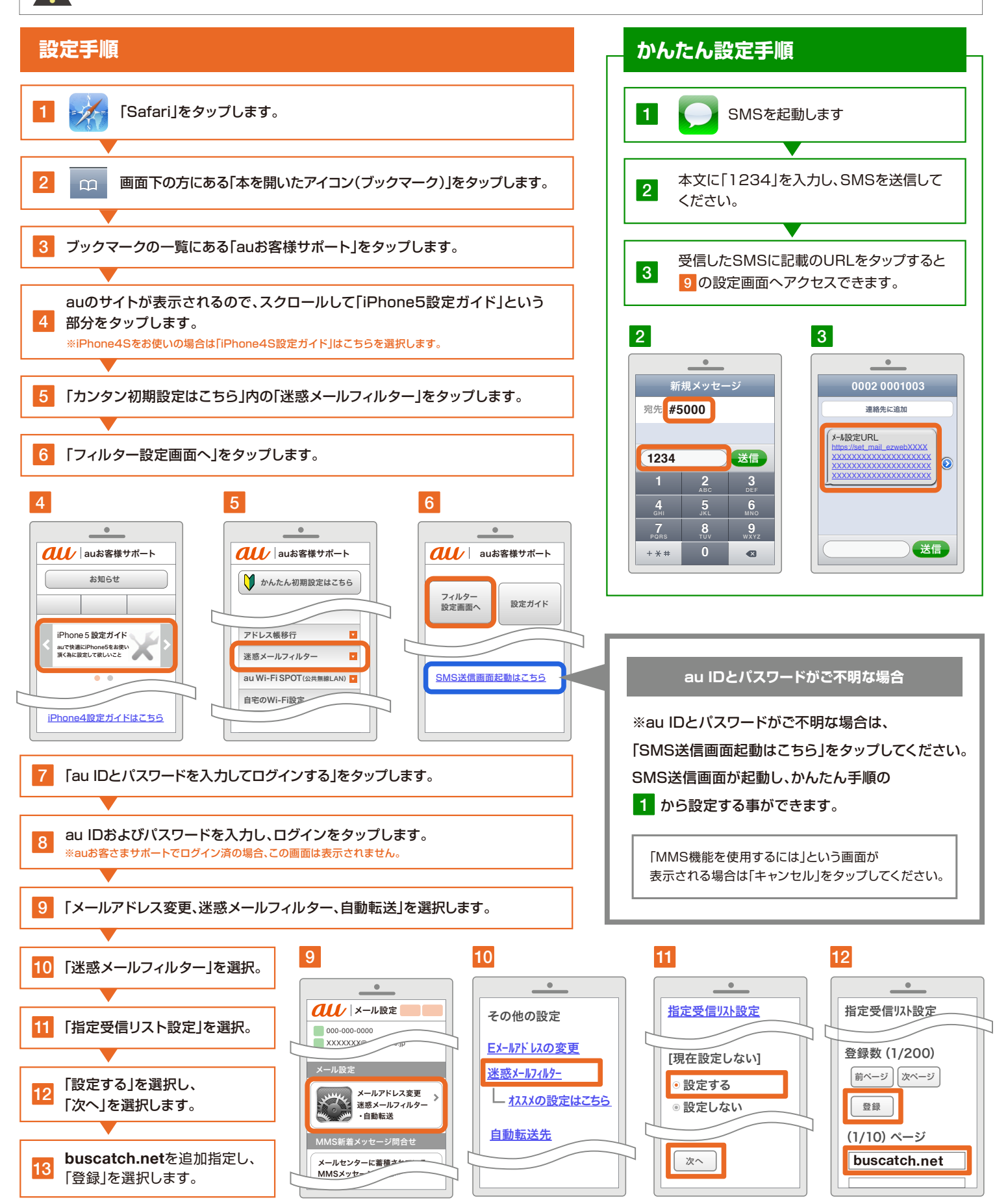

## iPhone iPad版 ドメイン指定受信設定方法およびURL付きメール受信拒否解除方法

# docomo

お手元のiPhone、iPadでバスキャッチサービスからの「利用開始メール」を受信できない場合は、 メールの受信設定が必要な場合があります。お手数ですが、以下の手順より ドメイン「@**buscatch.net**」からのメールを受信できるように設定して下さい。

spモードメール(~@docomo.ne.jp のメールアドレス)を利用している方対象の設定です。 Gmailなど、他のメールアドレスを使っている場合は、別の手順による設定が必要です。

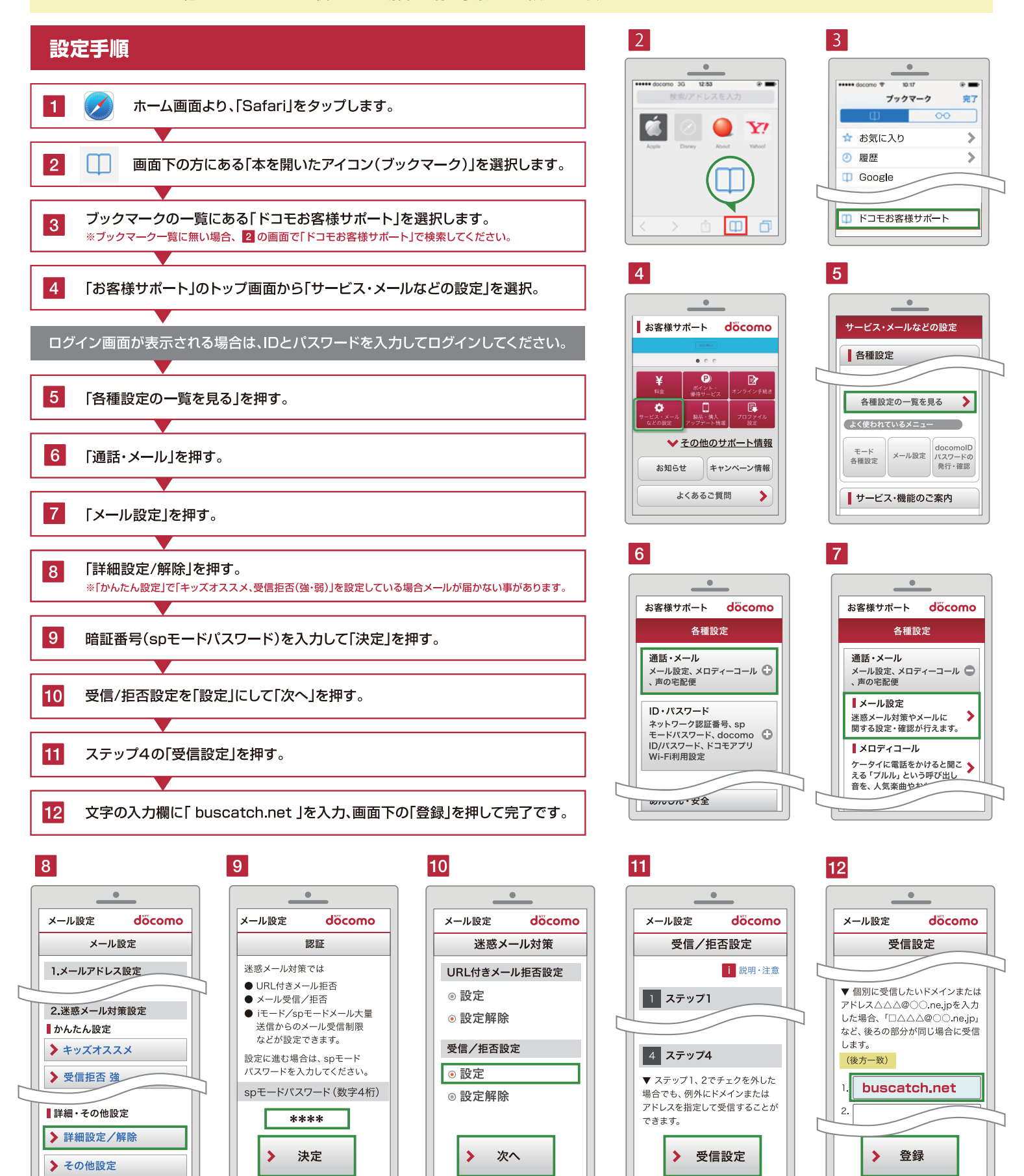

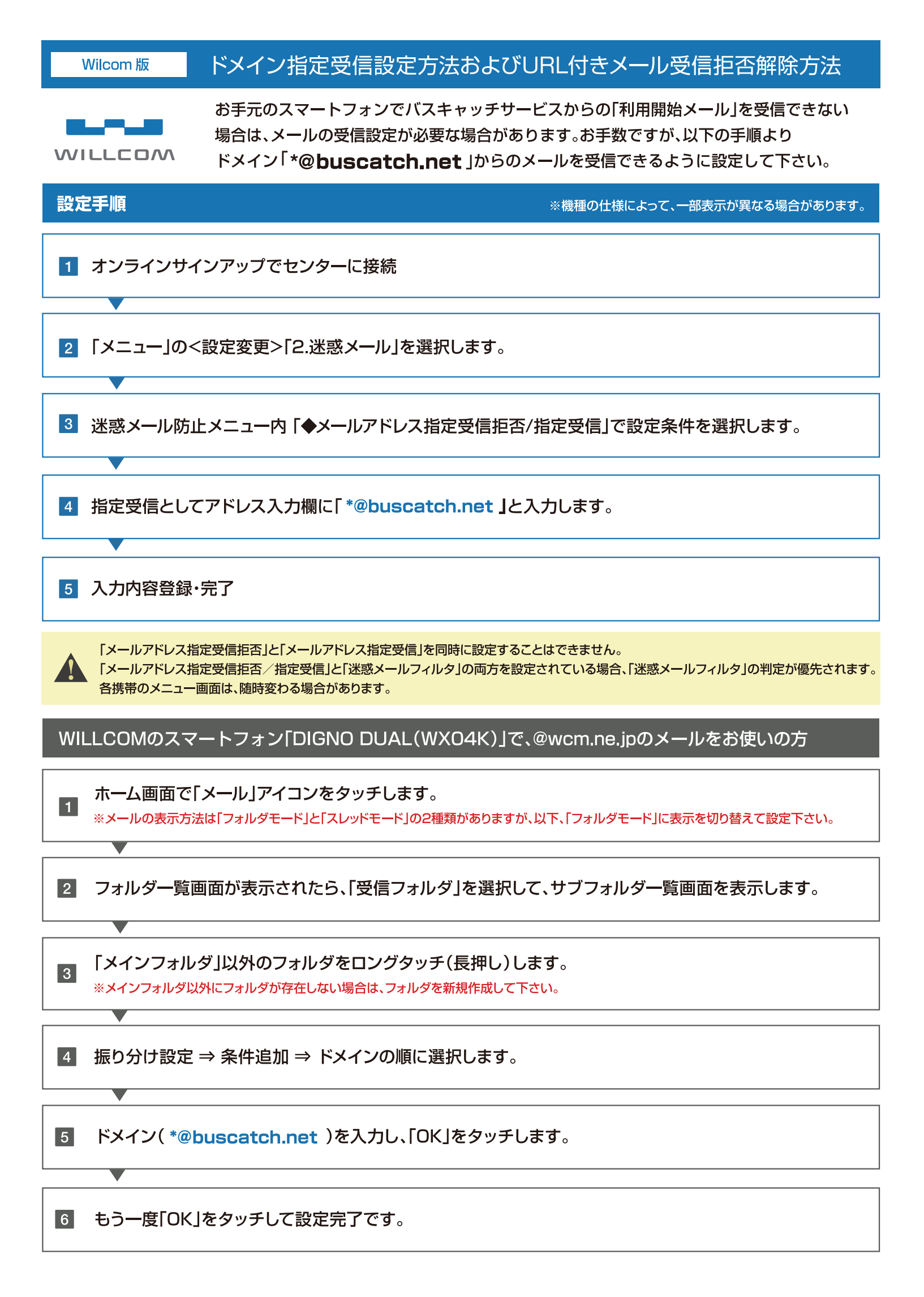